## Elektroninio recepto, išduoto užsienio šalyse aptarnavimas vaistinėje

1. Farmacijos specialistui, prisijungus prie savo paskyros, viršutinėje puslapio meniu juostoje pasirinkti parinktį *EU receptai*.

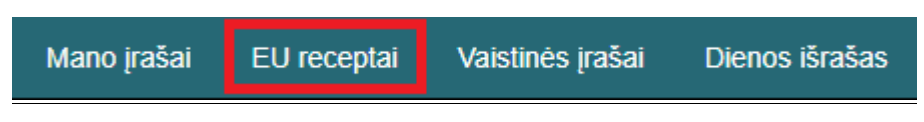

2. Iš pateikto sąrašo pasirinkite valstybę, kurioje yra aptarnaujamas receptas. Lietuvoje aptarnaujamiems užsienio piliečiams *valstybę pasirinkite – Lietuva*.

| Valstybė * | Pasirinkite valstybę          | ~ |
|------------|-------------------------------|---|
|            | Lenkija<br>Lietuva            |   |
|            | Latvija<br>Vengrija<br>Čekija |   |

3. Žemiau įveskite paciento asmens kodą ir spauskite parinktį - leškoti

Paciento duomenų įvedimas

Paciento identifikavimas valstybėje

| Asmens kodas | 123456789        |
|--------------|------------------|
|              | leškoti Atšaukti |

Įvedus asmens kodą, atsiras informacinis pranešimas *Pacientas patvirtino sutikimą, kad būtų gaunama e. receptų informacija.* Jeigu pacientas jau patvirtino sutikimą, tuomet reikalinga pasirinkti parinktį *Sutinka*.

## Pacientas patvirtino sutikimą, kad būtų gaunama e. receptų informacija

| Sutinka Nesutinka | Sutinka |
|-------------------|---------|

5. Patvirtinus paciento sutikimą, bus matomi paciento duomenys, bei apačioje esanti parinktis **Paciento receptai**, ant kurios paspaudus bus matomi visi pacientui galimi išduoti receptai.

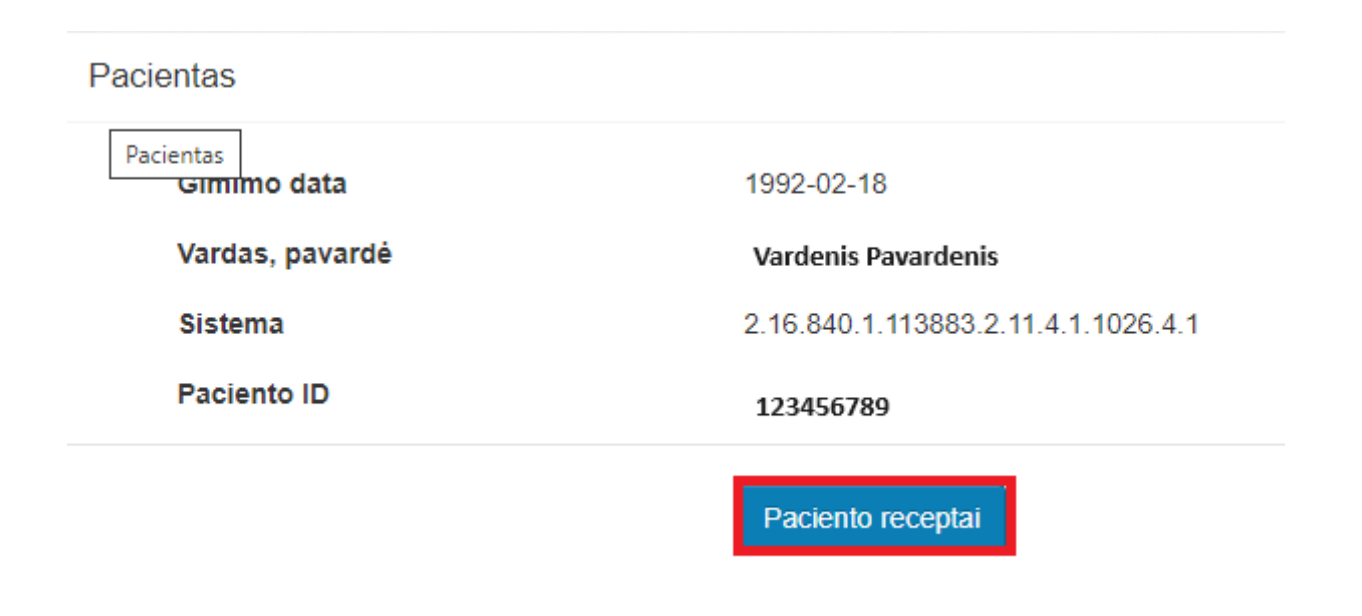

6. Receptų puslapyje, iš sąrašo reikia pasirinkti norimą aptarnauti receptą.

| ٢ |                                                                                                    |
|---|----------------------------------------------------------------------------------------------------|
|   | Nr 1 3 6 1 4 1 38760^29100321303 47820697579079736 EP xmL                                                               |
| 5 | ■ M. 1.5.0.1.4.1.50100 25100521505.4102005151501515015150.21.1.XIII                                                     |
|   | Išduodamas   Triveram 20 mg/10 mg/5 mg film-coated tablets   20 mg/10 mg/5 mg   Coated tablet   2024-04-03   Aleks Egle |

7. Paspaudus ant recepto numerio, sistemoje bus matomi recepto duomenys.

| Asmens sveikatos priežiūros įstai | ga, specialistas ir pacientas                                                                                                    | N N |
|-----------------------------------|----------------------------------------------------------------------------------------------------|-----|
| Pacientas                         | JOLANTA EGLE<br>ID: 29103-21303<br>ID: 241070-77726<br>ID: 031113-27350<br>Gimimo data: 1970-10-24, 53 m.<br>Moteris                          |     |
| Gydytojas                         | Aleks Egle<br>ID: 68430049336<br>Gydydojai<br>tel:29123456                                                                                    |     |
| Įstaiga                           | National Health Service Republic of Latvia<br>ID: 90009649337<br>Šalis: Latvija<br>Adresas: LV Rīga Cēsu iela 31 k-3 1012<br>tel:+37167043700 |     |
| Atsakinga įstaiga                 | National Health Service Republic of Latvia<br>ID: 90009649337                                                                                 |     |
|                                   |                                                                                                    |     |
| Recepto duomenys                  |                                                                                                    |     |
|                                   |                                                                                                    |     |

Pasirinkus skiltį *Išdavimas* matomi recepto išdavimo duomenys.

| Elektroninis receptas                                                  |                                     |                    |
|------------------------------------------------------------------------|-------------------------------------|--------------------|
| Obkumentai   Nr. 1.3.6.1.4.1.38760                                     | 9100321303.47820697579079736.EP.xml | Atsiųsti dokumentą |
| Asmens sveikatos priežiūros įsta                                       | ga, specialistas ir pacientas       | >                  |
|                                                                        |                                     |                    |
| Recepto duomenys                                                       |                                     | >                  |
|                                                                        |                                     |                    |
| 💾 Išdavimas                                                            |                                     | •                  |
| Vaisto paieška*                                                        | leškoti                             | Išvalyti           |
| Pasirinktas vaistas                                                    |                                     |                    |
| Farmacinė forma                                                        |                                     |                    |
| Bendrinis vaisto pavadinimas                                           |                                     |                    |
| Vaisto pavadinimas                                                     |                                     |                    |
| Stiprumas                                                              |                                     |                    |
| Vaistinio preparato nacionalinis<br>pakuotės identifikatorius (NPAKID) |                                     |                    |
| Pakuotė                                                                |                                     |                    |
| Farmacinė forma*                                                       | Pakuotė 🗸                           |                    |
| Dozuočių skaičius*                                                     |                                     |                    |
| Vaisto pavadinimas buvo pakeistas                                      |                                     |                    |
|                                                                        | Išsaugoti Grįžti                    |                    |

Esant poreikiui peržiūrima originalaus e. recepto informacija – pasirinkite viršutinėje dalyje, dešinėje pusėje esančios parinkties **Atsiųsti dokumentą**  8. Užpildykite išdavimo skiltį, bei ją užpildžius pasirinkite parinktį *Išsaugoti*.

Esant poreikiui pažymimas laukas *Vaisto pavadinimas* buvo *pakeistas*.

*Pastaba: Vaisto pavadinimas buvo pakeistas* yra žymimas tais atvejais, kuomet vaistas, recepte nurodytu pavadinimu šalyje yra neparduodamas.

| lšdavimas                                                              |                  | *        |
|------------------------------------------------------------------------|------------------|----------|
| Vaisto paieška *                                                       | leškoti          | Išvalyti |
| Pasirinktas vaistas                                                    |                  |          |
| Farmacinė forma                                                        |                  |          |
| Bendrinis vaisto pavadinimas                                           |                  |          |
| Vaisto pavadinimas                                                     |                  |          |
| Stiprumas                                                              |                  |          |
| Vaistinio preparato nacionalinis<br>pakuotės identifikatorius (NPAKID) |                  |          |
| Pakuotė                                                                |                  |          |
| Farmacinė forma *                                                      | Pakuoté V        |          |
| Dozuočių skaičius *                                                    |                  |          |
| Vaisto pavadinimas buvo pakeistas                                      |                  |          |
|                                                                        | Išsaugoti Grįžii |          |

- Pasirašykite dokumento išdavimą paspaudus mygtuką **Pasirašyti**, su turima elektronine pasirašymo priemone.
  - a. *Išimtis:* norite išdavimo duomenis pakeisti spauskite mygtuką *Koreguoti*.
    b. *Išimtis:* nebenorite išduoti vaisto spauskite mygtuką *Grįžti*.
- E. receptas išduotas. Sistema suformuoja vaisto išdavimo PDF dokumentą ir pateikia išdavimo duomenis.
   Esant poreikiui galima atšaukti išdavimą spauskite mygtuką Atšaukti.

Taip pat, galima peržiūrėti ir visų pacientui ES šalyse išduotų elektroninių receptų sąrašą.

Norint peržiūrėti elektroninių receptų sąrašą reikia atlikti šiuos veiksmus:

 Farmacijos specialisto darbalaukio aplinkos juostoje, viršutinėje dalyje, pasirinkite nuorodą Vaistinės įrašai. Visų vaistinės išdavimų pagal kitų ES šalių e. receptus dokumentų sąrašą galite peržiūrėti

Užsienio skiltyje.

|             |                  |                | ■     | Užsienio | ~ |
|-------------|------------------|----------------|-------|----------|---|
|             |                  |                | Išdav | /imai    |   |
| EU receptai | Vaistinės įrašai | Dienos išrašas | Rece  | eptai    |   |

-----

a) Pasirinkus Receptų skiltį, reikalinga pažymėti šalies, kurioje išrašytas receptas kodą ir pasirinkti parinktį *Filtruoti.* 

| Šalis                | LT      | Aktyviosios<br>medžiagos | Įveskite medžiagos fragmentą |
|----------------------|---------|--------------------------|------------------------------|
| lšrašymo data<br>nuo | Lietuva | lšrašymo data<br>iki     |                              |
|                      |         |                          | Filtruoti Išvalyti           |

2. Farmacijos specialisto darbalaukio aplinkos juostoje pasirinkite Lietuvos pacientą, kurio užsienio išdavimus norite peržiūrėti.

|                                      | Ť |
|--------------------------------------|---|
| Pacientas                            |   |
| lveskite asmens koda arba ESI numeri | Q |

3. Atidarykite paciento receptų sąrašą darbalaukio aplinkos juostoje spausdami **Istorija** nuorodą (arba kitą nuorodą e. receptų sąrašui iškviesti).

| Isto                                       | orija                       |                                                                      |                                                                                                    |  |  |
|--------------------------------------------|-----------------------------|----------------------------------------------------------------------|----------------------------------------------------------------------------------------------------|--|--|
|                                            | Receptai >                  |                                                                      | Šalis Įveskite šalies kodą Įveskite pavadinimo fragmentą                                                                                                |  |  |
|                                            | Aktualūs išdavimai 💙        |                                                                      | Išdavimo data Išdavimo data nuo iki                                                                                                    |  |  |
|                                            | Kiti išdavimai >            |                                                                      |                                                                                                    |  |  |
|                                            | Išdavimai užsienyje 🗸       |                                                                      | Filtruoti Išvalyti                                                                                                    |  |  |
| Visi                                       | 13                          |                                                                      | ► Nr. 2.16.840.1.113883.6.1.2024.3.13.311^^^                                                                                                    |  |  |
| 😑 Vartojami vaistai, 🔉                     |                             |                                                                      | sigytas   France   test   400 mg   Plévele dengta tableté   2024-03-13   FRANCOISE 899700438197                                                         |  |  |
|                                            | naudojamos MPP              |                                                                      | E Nr. 1.2.203.24341.1.20.7.1^^^2fc183f0-af66-4058-935e-b0c4ddea0160                                                                                     |  |  |
|                                            | 😑 Baigti vartoti vaistai, > |                                                                      | Atšauktas   CZ   FOTIL FORTE   1X5ML (40MG/ML+/5MG/ML)   Akių lašai (tirpalas) PILOCARPINE HYDROCHLORIDE TIMOLOL<br>MALEATE   2024-03-11   Petr Vopršál |  |  |
| MPP                                        |                             | E Nr. 1.2.203.24341.1.20.7.1^^^aa63c3feb-0f30-4202-a577-fd7e9b7ac547 |                                                                                                    |  |  |
| Kompensuojamieji ><br>popieriniai receptai |                             |                                                                      | Atšauktas   CZ   ECHINACEAANGUSTIFOLIA   1X4G (31CH-200CH)   Granulės   2024-03-11   Petr Vopršál                                                       |  |  |
|                                            |                             |                                                                      | ► Nr. 2.16.17.710.790.1000.990.1^^^438790db4d7f442                                                                                                    |  |  |
|                                            |                             |                                                                      | Isigytas   France   ezrzer   50 mg/g   Gelis Diklofenakas   2024-03-07   FRANCOISE 899700438197                                                         |  |  |
|                                            |                             |                                                                      | ENr. 2.16.840.1.113883.3.4424.7.20.2.2.1.2.7.19.5.1^^^75EA8ABB5141444BAD2ADB                                                                            |  |  |
|                                            |                             |                                                                      | Atšauktas   PL   Apap   500 mg   Film-coated tablet   2023-07-24   Farmaceuta Testowy                                                                   |  |  |